# $\mathcal{W}$ Wildix

# Integration der Behnke Türsprechanlagen mit Wildix

| Schritt 1: Grundlagenkonfiguration Wildix                       | 2 |
|-----------------------------------------------------------------|---|
| 1.1.1 Neuen User erstellen                                      | 2 |
| 1.1.2 SIP-Kennwort erstellen                                    | 3 |
| 1.2 Wählplan                                                    | 3 |
| Schritt 2: Einrichtung Behnke                                   | 4 |
| 2.1 Türsprechanlage einrichten                                  | 4 |
| 2.2 Türsprechanlage per SIP an PBX anmelden                     | 4 |
| 2.3 Tastenbelegung                                              | 5 |
| Schritt 3: WMS-Programmierung auf Wildix                        | 6 |
| 3.1 Unlock Button für WP600AXX/Vision/SuperVision/Collaboration | 6 |
| 3.2.1 Video-Stream                                              | 6 |
| 3.2.2 IP-Adresse der Kamera                                     | 7 |

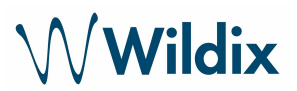

## Schritt 1: Grundlagenkonfiguration Wildix

- 1.1.1 Neuen User erstellen
  - Gehen Sie im WMS auf Benutzer und klicken Sie +, um einen neuen User zu erstellen
  - Füllen Sie die folgenden Felder aus:

Benutzername: Name des Benutzer Büro: Durchwahl, die von der Türsprechanlage genutzt werden soll Wählplan: Wählen Sie den Wählplan, der für die Türsprechanlage genutzt werden soll

Lizenztype: Basic

| Bearbeiten      |                           | X            |
|-----------------|---------------------------|--------------|
|                 | User \$                   |              |
| Benutzername    | Behnke                    |              |
| Login           | 60                        |              |
| Telefon         | 60                        |              |
| Fax             |                           |              |
| Büro            |                           |              |
| E-Mail          |                           |              |
| Mobilfunknummer |                           |              |
| Wählplan        | DOOR (Türsprechanlage)    |              |
| Fax-Wählplan    | users (Interner Wählplan) |              |
| Sprache         | De t                      |              |
| Berechtigungen  | Default \$                |              |
| Abteilung       |                           |              |
| Lizenztyp       | (Besic 0)                 |              |
|                 |                           | Ok Abbrechen |

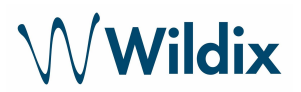

#### 1.1.2 SIP-Kennwort erstellen

- Gehen Sie im WMS auf Benutzer und markieren Sie den Benutzer "Türsprechanlage"
- Klicken Sie auf "Setzen des Kennwortes"
- Generieren Sie das SIP-Kennwort

| WEB      |       | Generieren |            |   |           |       |
|----------|-------|------------|------------|---|-----------|-------|
| SIP/VoIP |       | Generieren | Anzeigen   |   |           |       |
|          |       |            |            |   |           |       |
|          |       |            |            |   |           |       |
|          |       | Ok         | Abbreche   | n |           |       |
| E Barras | eo eo | Ok         | : Abbreche | n | Christoff | Baset |

#### 1.2 Wählplan

Erstellen Sie einen Wählplan, um Anrufe der Türsprechanlage zu steuern.

- Gehen Sie im WMS auf Wählplan und erstellen Sie einen neuen Wählplan, z.B. DOOR - Türsprechanlage

| Bea | arbeiten DOC | R              |                    |                     |       |   |  |
|-----|--------------|----------------|--------------------|---------------------|-------|---|--|
| Bes | chreibung    | Türsprechanlag | je                 |                     |       |   |  |
| 8   | 222          |                |                    |                     | Y -   |   |  |
|     | 1 00000      |                | TAC                | * Nachricht für Ben | utzer |   |  |
|     | 1 orupp      | •              | Zeitüberschreitung | Wartemusik Klasse   |       | + |  |

- Nummer "222" ist die Telefonnummer, die bei der Türsprechanlage Behnke für die erste Taste hinterlegt ist. (Siehe Abb. unter 2.3)
- Gruppe TAC: ist die Gruppe, die klingeln soll, wenn ein Anruf von der Türsprechanlage signalisiert wird. Dies kann durch andere Gruppen, Durchwahlen oder anderen Einstellungen erweitert werden.

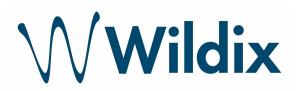

### Schritt 2: Einrichtung Behnke

#### 2.1 Türsprechanlage einrichten

Erste Login auf der Behnke Türsprechanlage (siehe Behnke Dokumentation)

Login: admin Passwort: admin

# HINWEIS: alle Punkte die hier nicht angesprochen werden, können auf "Default Einstellung" belassen werden!

#### 2.2 Türsprechanlage per SIP an PBX anmelden

Gehen Sie im Behnke-Interface im Bereich Netzwerk auf SIP-Einstellungen Account: einen beliebigen Namen wählen Telefonnummer: Durchwahl, die auf der Wildix PBX vergeben wurde Name: einen beliebigen Namen wählen SIP ID: Durchwahl, die auf der Wildix PBX vergeben wurde SIP PIN: SIP Kennwort, das über die Wildix PBX generiert wurde SIP Registrar: IP Adresse der PBX SIP Proxy: IP Adresse der PBX

Port-Bereich für RTP: RTP Ports die auf der Wildix PBX benutzt werden

| Start Netzwerk     | Audio Rufnummern                                  | Einstellungen                     | Admin                           | Status         |                                                                                                    |
|--------------------|---------------------------------------------------|-----------------------------------|---------------------------------|----------------|----------------------------------------------------------------------------------------------------|
|                    |                                                   |                                   |                                 |                |                                                                                                    |
| Netzweit           | SIP Einstellungen                                 |                                   |                                 |                |                                                                                                    |
| SIP Einstellungen  | VolP-Einstellungen konfigurieren, um anrufen zu k | können. Der Service Provider oder | r Administrator stellt die note | rendigen Param | ieter zur Verfügung.                                                                                                    |
| Sicherheit         |                                                   |                                   |                                 |                |                                                                                                    |
| Switch             | Konfigurieren Sie die SIP Einstellungen für:      |                                   |                                 |                |                                                                                                    |
| Erw. Einstellungen | Account                                           | Behnke Telefon                    |                                 |                |                                                                                                    |
| Abmelden           | Telefonnummer/ Benutzemame:                       | 60                                |                                 |                | Telefonnummer, unter die se Behnke SIP-Sprechstelle erreichbar ist                                                                                                    |
|                    | Name:                                             | Behnke                            |                                 |                | Zusatzinfo, die beim Rufaufbau übertragen wird, venn nichts bekannt ist: Telefonnummer                                                                                   |
|                    | SIP Authentifizierung ID:                         | 60                                |                                 |                | Wenn ein Benutzemame bekannt ist. Benutzemame, andemfalls: Telefonnummer                                                                                                 |
| Hilfe              | SIP Authentifizierung PIN:                        | SIP-KENNWORT                      |                                 |                | Passvort für die Anmeldung am SIP-Server                                                                                                    |
| Lizenz             | SIP Authentifizierung Domain:                     |                                   |                                 |                | Nur ausfüllen, wenn eine Authentifizierungs-Domain gefordert ist                                                                                                    |
|                    | SIP Registrar : Port:                             | 192.168.10.250                    | :5060                           |                | SIP-Server (IP oder Domain-Hame). Registrat wenn Prozy und Registrar getrennt konfiguriett werden, SIP-Domain, wenn Domain konfiguriett werden muss                      |
|                    | Estatz SIP Registrar : Port                       |                                   | :5060                           |                | Essatz-Registrae                                                                                                    |
|                    | SIP Proxy : Port                                  | 192.168.10.250                    | :5060                           |                | SIP-Server (IP oder Domain-Hame). Proxy, wenn Proxy und Registrar getrennt konfiguriert werden.                                                                          |
|                    | Ersatz SIP Proxy : Port:                          |                                   | :5060                           |                | Enatt-Proxy                                                                                                    |
|                    | SIP Registrierung per                             | Registrierung über Prox           | y-Server 🔻                      |                | "Registrierung über Proxy-Server' sollte immer benutzt werden, es sei denn, es exitieren getrennte Proxy- und Registra-Server, dann "Registrierung über Registra-Server' |
|                    | SIP LAN/öffentlicher Port                         | 5060 5060                         |                                 |                |                                                                                                    |
|                    | RTP LAN/offentlicher Port                         | 8016 8016                         |                                 |                |                                                                                                    |
|                    | Port-Bereich für RTP (Min-Max):                   | 49152 65535                       |                                 |                |                                                                                                    |
|                    | STUN Server:                                      | nein 👻                            |                                 |                |                                                                                                    |
|                    | Sip Registrierungstimeout:                        | 1800 / 10                         | / [40                           | Sekunden       |                                                                                                    |
|                    | Spezielle Einstellungen:                          | 65536 (Dezimalza                  | uhl)                            |                |                                                                                                    |

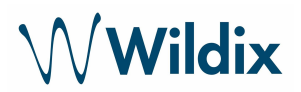

### 2.3 Tastenbelegung

Wählen Sie unter Rufnummern den Punkt "Direktwahl"

Geben Sie hier die Nummer ein, die an die Wildix PBX übergeben werden soll, wenn eine Taste gedrückt wird.

Beispiel:

Für die Taste 1 soll die Rufnummer 222 gesendet werden Für die Taste 2 soll die Rufnummer 555 gesendet werden

| Blart       | Netzwerk | Audio         | Rahammern                     | Einstellungen | Admin         | Status |  |
|-------------|----------|---------------|-------------------------------|---------------|---------------|--------|--|
| Direkterahl | Dir      | ektwahitasten |                               |               |               |        |  |
| Katowaki    |          | Freid         | r Speicher: > 11824 Eintrilge |               |               |        |  |
| Zelipsteurt |          | Nam           |                               |               | E-Mail Adress | o(n)   |  |
| Abmekben    |          | 1 W           | dia                           |               | 222           |        |  |
|             |          | 0.00          |                               |               | 655           |        |  |
| Hilf        | e        | 2 Bel         | h/likie                       |               |               |        |  |

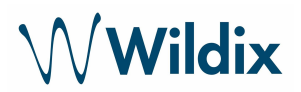

## Schritt 3: WMS-Programmierung auf Wildix

#### 3.1 Unlock Button für WP600AXX/Vision/SuperVision/Collaboration

Es kann ein Unlock Button auf dem WP600AXX/Vision/SuperVision/Collaboration erstellt werden, um die Tür per Anruffenster öffnen zu können.

SIPAddHeader(Unlock-Button:\*1234#), dabei ist 1234 die DTMF-Wahl, die an die Türsprechanlage Behnke übergeben wird.

Hier ein Beispiel

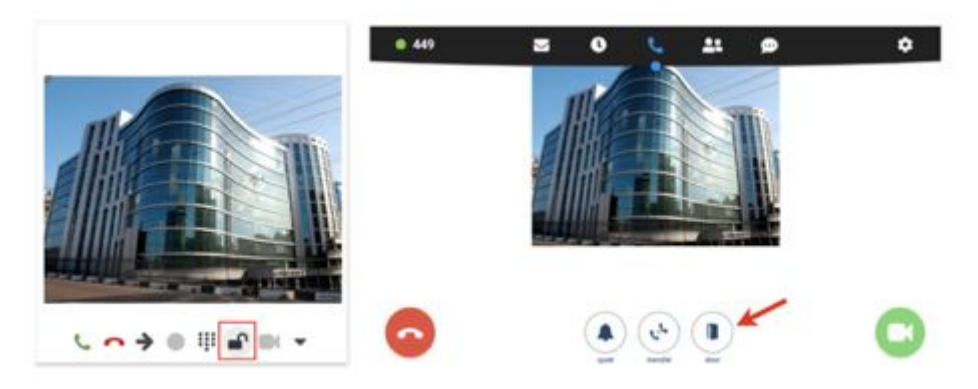

#### 3.2.1 Video-Stream

Sie können einen Video-Stream auf einem WP600AXX/Vision/SuperVision/Collaboration einrichten, bevor der Anruf angenommen wird.

Gehen Sie dafür im WMS auf Wählplan und fügen Sie eine benutzerspezifische Anwendung SIPAddHeader(Camera:) zum Wählplan hinzu.

Ein

Beispiel: SIPAddHeader(Camera:http://viewer:viewer@192.168.10.27/bha-api/image.cgi)

Dabei bedeutet:

 $\rightarrow$  viewer:viewer ist der Benutzername und das Kennwort zum Login der Türsprechanlage (es kann auch admin:admin benutzt werden)

 $\rightarrow$  192.168.10.27 – IP Adresse der Kamera der Türsprechanlage (Achtung: nicht die IP der Türsprechanlage)

 $\rightarrow$  /bha-api/image.cgi – Funktion um die Bilder in der Wildix PBX anzeigen zu können

Beispiel für die Konfiguration im Wählplan:

# $\mathcal{N}$ Wildix

| Ð | 555 | i.                     |    | × -                                                                  |   |
|---|-----|------------------------|----|----------------------------------------------------------------------|---|
|   | 1   | Benutzerspezifische Aı | \$ | SIPAddHeader(Unlock-Button:0)                                        |   |
|   | 2   | Benutzerspezifische Ai | ¢  | SIPAddHeader(Camera:http://viewer.viewer@192.168.10.27/bha-api/image |   |
|   | 3   | Wählen des Telefons    | \$ | Nummer 10 Konfigurieren Zeitüberschreitung Optionen Konfigurierer    | 1 |

Beschreibung:

555 – ist die Nummer, die in der Türsprechanlage als Kurzwahl für eine Taste hinterlegt ist (diese Nummer wird von der Türsprechanlage gewählt)

 $\rightarrow$  "Benutzerspezifische Anwendung" – SIPAddHeader(Unlock-Button:0): fügt den Button zum Öffnen der Tür hinzu

 $\rightarrow$  "Benutzerspezifische Anwendung" –

SIPAddHeader(Camera:http://viewer:viewer@192.168.10.27/bha-api/image.cgi): aktiviert das Video

 $\rightarrow$  "Wählen des Telefons" – Nummer 10: welches Telefon soll klingeln, wenn die Taste und somit der Anruf über die Türsprechstelle ausgelöst wird. Das Ziel kann angepasst werden.

#### 3.2.2 IP-Adresse der Kamera

Die IP-Adresse der Kamera unterscheidet sich von der IP-Adresse der Türsprechanlage. Die IP-Adresse der Kamera finden Sie, sobald Sie sich als Admin auf der Türsprechanlage angemeldet haben.

Gehen Sie auf Start  $\rightarrow$  Einfach-Konfiguration

| <b>.</b>                 | Netzwerk | Audio              | Rufnummern | Einstellungen   | Admin                     | Status                 |
|--------------------------|----------|--------------------|------------|-----------------|---------------------------|------------------------|
| benicht                  | A        | Igemeine Konfigura | ation      |                 |                           |                        |
| Inducts X and management |          |                    |            | 52              | Aribieter: Betreke Telefo |                        |
|                          |          |                    |            | Talefore        | nummer 60                 |                        |
| Ibmelden (               |          |                    |            |                 | Status: Angemeidet        | n                      |
| Lille                    |          |                    |            |                 |                           |                        |
| THE                      |          |                    |            | Gentil          | enamer: Behnke-17-75      | one-X4D4207E7-02428    |
|                          |          |                    |            | Ber             | nerkung                   |                        |
|                          |          |                    |            | p.,             | Advesse: 192 168 15 26    | 6                      |
|                          |          |                    |            | Eter            | wi MAC: F8:1C:E5:00;      | 14.28                  |
|                          |          |                    |            | Verbund         | ten über: DHCP (8640)     | Sekunden Isaaa]        |
|                          |          |                    |            | Syste           | mdatum: Mon Mar 23 1      | 6.20.51 2020           |
|                          |          |                    |            | System          | nlaufzeit: 55 Minuten     |                        |
|                          |          |                    |            |                 | Modelt Serie 20 / 50      |                        |
|                          |          |                    |            |                 | ultitaste: nein           |                        |
|                          |          |                    |            | 1               | Display: nein             |                        |
|                          |          |                    |            | Angeachicspania | or Carlit Still Ann Main  | the loss of the second |